## 手順(4) DB ポータル通知の転送

 新入生向けサイトの「DB ポータルログイン」のボタンをタップすると別ウィンドウで DBPortal サ イトが開きます

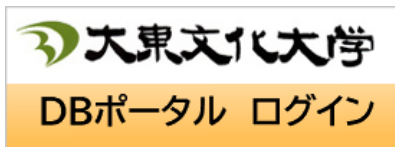

② 以下を参考に、ユーザ名とパスワードを入力してください

| DB ポータルの<br>コーザタ | <b>s 学籍番号</b> (小文字の s + 学籍番号)<br>(例) s01234567 |
|------------------|------------------------------------------------|
|                  | ※学籍番号は合格者サイトでご確認ください                           |
| DB ポータル<br>パスワード | 「手順(1)」で変更した後の新パスワード                           |

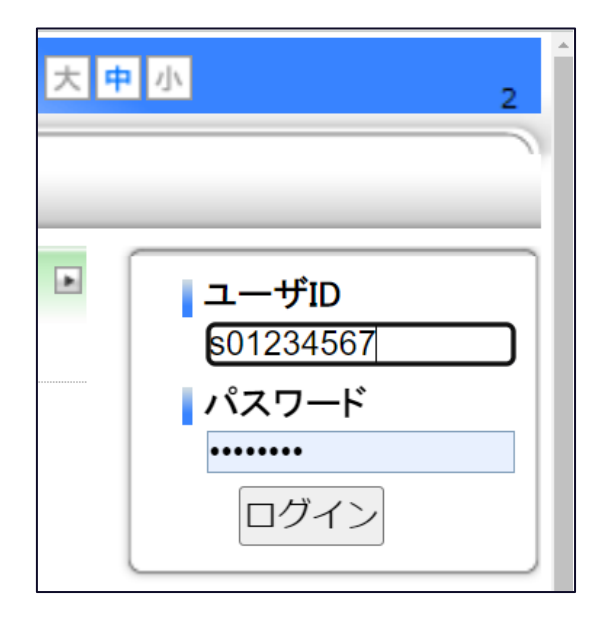

③「メッセージ転送設定」画面に移動してください。 【PC の場合】

画面右上の「メッセージ」から「メッセージ転送設定」をクリックしてください。

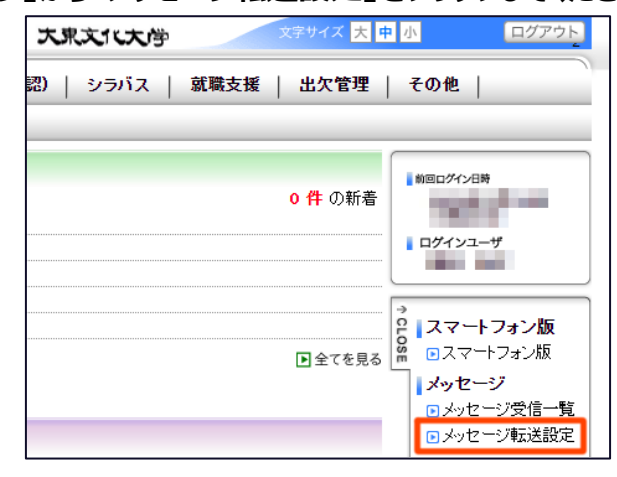

【スマートフォンの場合】

画面をスクロールダウンし「設定」から「メッセージ転送設定」をタップしてください。

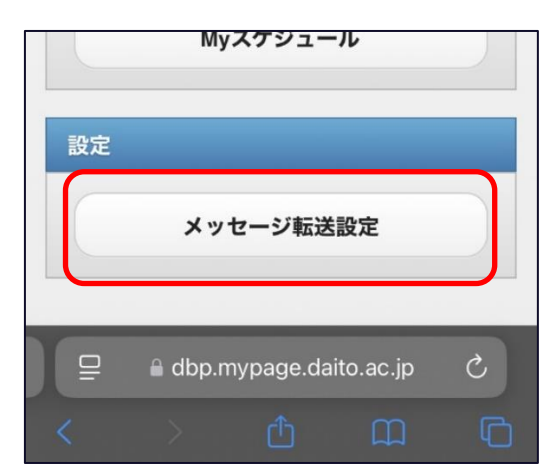

④「アドレス2」の欄に個人用メールアドレスを入力してください。

(メールを2つ登録したい場合は「アドレス3」に入れてください)

※「アドレス1」には各自の大東 Gmail アドレスが登録済のため変更しないでください。

|                   | 設定内                                            | 容入力 → 設    | 定內容確認 → 設定完了 |
|-------------------|------------------------------------------------|------------|--------------|
| 送信元メールア           | ドレス dbp@mypage.daito.ac.jp                     |            |              |
| 主意事項★<br>-ル受信/拒否設 | 定で上記の送信元メールアドレスからのメール受信を許可してくだ                 | <b>さい。</b> |              |
| 🦲 アドレス1           | s01234567@st.daito.ac.jp<br>(80文字以内で記入してください。) | 🤏 転送内容1    | ◉ タイトル ○件数   |
|                   | xxxxx@xxxx.co.jp<br>(go文字と)広で記入してください。)        | 🤏 転送内容2    | ● タイトル ○ 件数  |
| 🎅 アドレス2           |                                                |            |              |

- 5 入力内容の確認画面で誤りがないか確認してください。 修正が必要な場合は以下の手順で戻ってください。
  - (修正方法)
  - 【PC の場合】

「入力画面へ戻る」ボタンをクリックしてください。

| メッセージ転送   | <mark>€設定</mark> |          |         |      |        |
|-----------|------------------|----------|---------|------|--------|
|           |                  | 設定内容入力 • | → 設定内   | 容確認  | → 設定完了 |
| ← 入力画面へ)  | ₹る               |          |         |      |        |
| ▶ 入力内容を確認 | してください。          |          |         |      |        |
| 🧐 アドレス1   | 2@st.daito.ac.jp | 6        | ▶ 転送内容1 | タイトル |        |
| 🤏 アドレス2   | xxxx@xxx.co.jp   | (        | 転送内容2   | タイトル |        |
| 🧐 アドレス3   |                  |          | 転送内容3   | 件数   |        |

## 【スマートフォンの場合】

## 画面左上の「Back」ボタンをタップしてください。

| <b>Back</b> | メッセージ転送設定       | MENU     |
|-------------|-----------------|----------|
| 入力内容を       | 確認してください。       | 15.161.0 |
| アドレス        | 1               |          |
|             | ®st.daito.ac.jp |          |
| 転送内容        | 1               |          |
| 件数          |                 |          |
|             |                 |          |
| アドレス        | 2               |          |
|             | @gmail.com      |          |
| 転送内容        | 2               |          |
| 件数          |                 |          |

⑥ 入力内容に誤りがなければ「この内容を設定する」ボタンをタップ(クリック)してください。

(設定方法)

【PC の場合】

画面右下の「この内容を設定する」をクリックしてください。

| メッセージ転送   | <b>〔設定</b>       |      |       |      |              |          |          |
|-----------|------------------|------|-------|------|--------------|----------|----------|
|           |                  |      | 設定的   | 内容入力 | ) <b>→</b> 🧾 | 設定内容確認   | → 設定完了   |
| ∽ 入力画面へ月  | E 3              |      |       |      |              |          |          |
| ▶ 入力内容を確認 | してください。          |      |       |      |              |          |          |
| 🤏 アドレス1   | 2@st.daito.ac.jp |      |       |      | 🤏 転送内容       | 容1 タイトル  |          |
| 🥘 アドレス2   | xxxx@xxx.co.jp   |      |       |      | 🤏 転送内容       | 容2 タイトル  |          |
| 🧐 アドレス3   |                  |      |       |      | 🧐 転送内容       | 容3 件数    |          |
| 🤏 転送時刻    | 09:00            |      |       |      |              |          |          |
| 🥚 メッセージ種別 | リ お知らせ 通知        | 休講補講 | 時間割変更 | 講義連  | 絡 レポート       | 課題 授業日程変 | 変更       |
| ∽ 入力画面へ服  | ₹ a              |      |       |      |              | → [» = c | の内容を設定する |

タブの読み込み中マークがくるくる回っていたら止まるまでお待ちください。

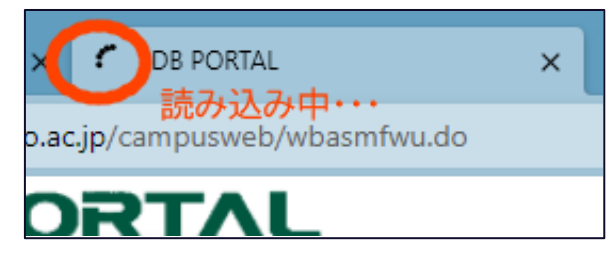

・スマートフォンの場合:

画面をスクロールダウンし「この内容を設定する」をタップしてください。

| 更<br>更 | 879 92 JE TO | の内容な    | を設定する        |    |   |
|--------|--------------|---------|--------------|----|---|
|        | l di         | op.mypa | ge.daito.ac. | jp | - |

⑦ 設定したメールアドレス宛に「お知らせメール」という件名でメールが送信されます。
受信トレイを確認してください。

|          | it it it it it it it it it it it it it i | 奋入力 ᅻ 設定内容確認 | → 設定元 ∫ |
|----------|------------------------------------------|--------------|---------|
| 以下の内容を設  | 定しました。                                   |              |         |
| 設定したメールフ | 7ドレス宛にメールが送信されていることを確認してくださ              | <u>در ،</u>  |         |
| 🥊 アドレス1  | @st.daito.ac.jp                          | 🤏 転送内容1      | タイトル    |
| アドレス2    | xxxx@xxx.co.jp                           | 🤏 転送内容2      | タイトル    |
| 🦻 アドレス3  |                                          | 🥌 転送内容3      | 件数      |

⑧ 画像のように「お知らせメール」という件名のメールを受信できたことをご確認ください。

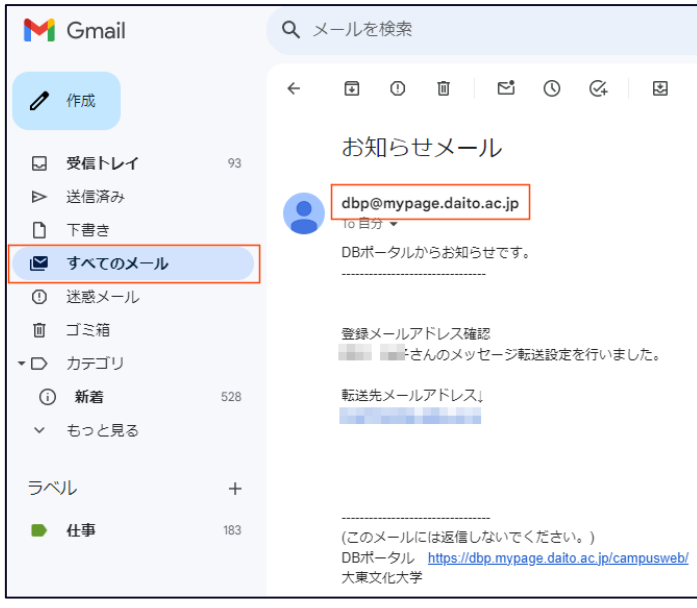

(画像はサンプルです)

以上です。